## Konfiguration für Vinno Ultraschallsysteme mit DICOM

- Systemeinstellungen aufrufen
- Menüpunkt Netzwerk
- Automatische Konfiguration der IP Adresse: deaktiviert
- IPv4 Einstellungen: IP des US-Gerätes
- Subnetzmaske: Subnetzmaske des Servers
- Standardgateway: Gateway-IP
- Speichern (Disketten Symbol oben rechts auf dem Bildschirm)
- Menüpunkt DICOM
- Karteireiter Allgemein
- DICOM Dateiformat: BMP
- DICOM Kompressionsmodus: Volle Kompatibilität
- DICOM default encoding: ISO\_IR 192
- DICOM Merge serieses: deaktiviert
- Format des Patientennamens: Name Vorname
- Bildrate: Voreinstellung
- Lokaler AET: Vinno
- Lokale Adresse: IP des US-Gerätes
- Speichern (Disketten Symbol oben rechts auf dem Bildschirm)
- Menüpunkt DICOM
- Karteireiter Speicher
- DICOM Speicherung aktivieren
- Storage SCP AET: sonoGDT
- Adresse SCP Speicherung: IP des Servers
- Storage SCP Port 105
- Aktivieren sie die Speicherbestätigung: deaktiviert
- Abfrage aktivieren: deaktiviert
- Abrufen aktivieren: deaktiviert
- Strukturbericht aktivieren: deaktiviert
- Einstellungen im Bereich Liste belassen
- Speichern (Disketten Symbol oben rechts auf dem Bildschirm)
- Menüpunkt DICOM
- Karteireiter Arbeitsliste
- DICOM Arbeitsliste aktivieren
- Worklist SCP AET: US01
- Worklist SCP Adresse: IP des Servers
- Worklist SCP Port: 104
- Lokalen AET angeben: deaktiviert
- Datumsformat erzwingen: deaktivieren
- Arbeitsliste automatisch laden: aktiviert
- Patientennamen für die Abfrage in double-byte wandeln: deaktiviert

- Endabfrage bei Sequenzende: deaktiviert
- Untersuchungsbericht: StudyDescription
- Speichern (Disketten Symbol oben rechts auf dem Bildschirm)
- Menüpunkt Erweiterte Taste
- in der Zeile Speichern auf Festplatte: ganz rechts auf Details tippen
- unter **Details**:
- Speicherziel: DICOM Speicher Server
- Auswahl unter Liste 1
- Dateiformat: DICOM
- Speichermodus: Ein-Key-Speicherung
- Speichern eines Einzelbildes: Deaktiviert
- Patienteninfo einschließen: Aktiviert
- Krankenhausinformation inkludiert: Aktiviert
- Datensicherung wurde auf dem System gespeichert: VRD
- Automatische Datenübertragung nach Abschluss der Untersuchung: Aktiviert
- Speichern (Disketten Symbol oben rechts auf dem Bildschirm)
- Menüpunkt Erweiterte Taste
- Speichern auf Festplatte: Speichern von DICOM zu DICOM...
- Speichern (Disketten Symbol oben rechts auf dem Bildschirm)
- Menü schließen (Symbol "X" oben rechts auf dem Bildschirm)